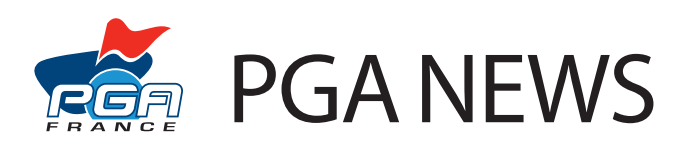

## **TUTORIEL 1 : Référencez vos cours**

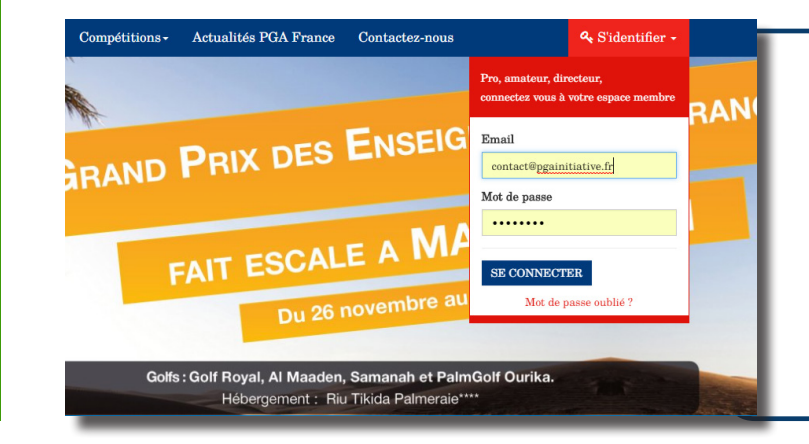

Rendez-vous sur la page d'accueil du site **www.pgafrance.org**. Puis cliquez sur le bouton s'identifier, situé en haut à droite de l'écran, et connectez-vous à l'espace membre en renseignant votre adresse email et votre mot de passe.

2 Une fois dans votre espace Pro, cliquez sur l'onglet «Mon compte» puis sur «Mes Cours (moteur de recherche)» pour accéder à l'interface de création de cours.

| Tournois - Boutique | Mon compte -                    |
|---------------------|---------------------------------|
|                     | Mon profil                      |
| 27 JUIN             | Mon site PGA                    |
|                     | Ma cotisation                   |
|                     | Mes élèves                      |
|                     | Mes formations                  |
| AT DE               | Mes cours (moteur de recherche) |

| +                               | AJOUTER UN NOUVEAU           | J COURS |
|---------------------------------|------------------------------|---------|
| Intitulé du cours *             |                              | Durée * |
| Niveau *                        | Nature *                     | Type *  |
| Golf où se déroulera le cours * |                              | Prix *  |
| Description                     | s toute du nom ou de la vine |         |
|                                 |                              |         |
| ENVOYER                         |                              |         |

3 Cliquez sur le bouton «Ajouter un nouveau cours» et renseignez les différents champs du formulaire qui s'afficheront, en respectant les zones obligatoires.

Enfin, validez le formulaire par le bouton «Envoyer». Votre produit sera ainsi visible sur le moteur de recherche.

Nous vous conseillons de renseigner au minimum 3 produits: un cours individuel, une leçon collective, l'école de golf.

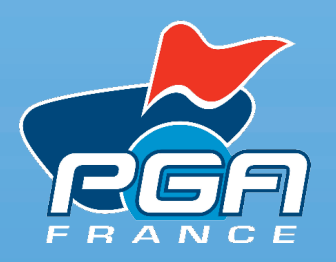

Moteur de l'enseignement

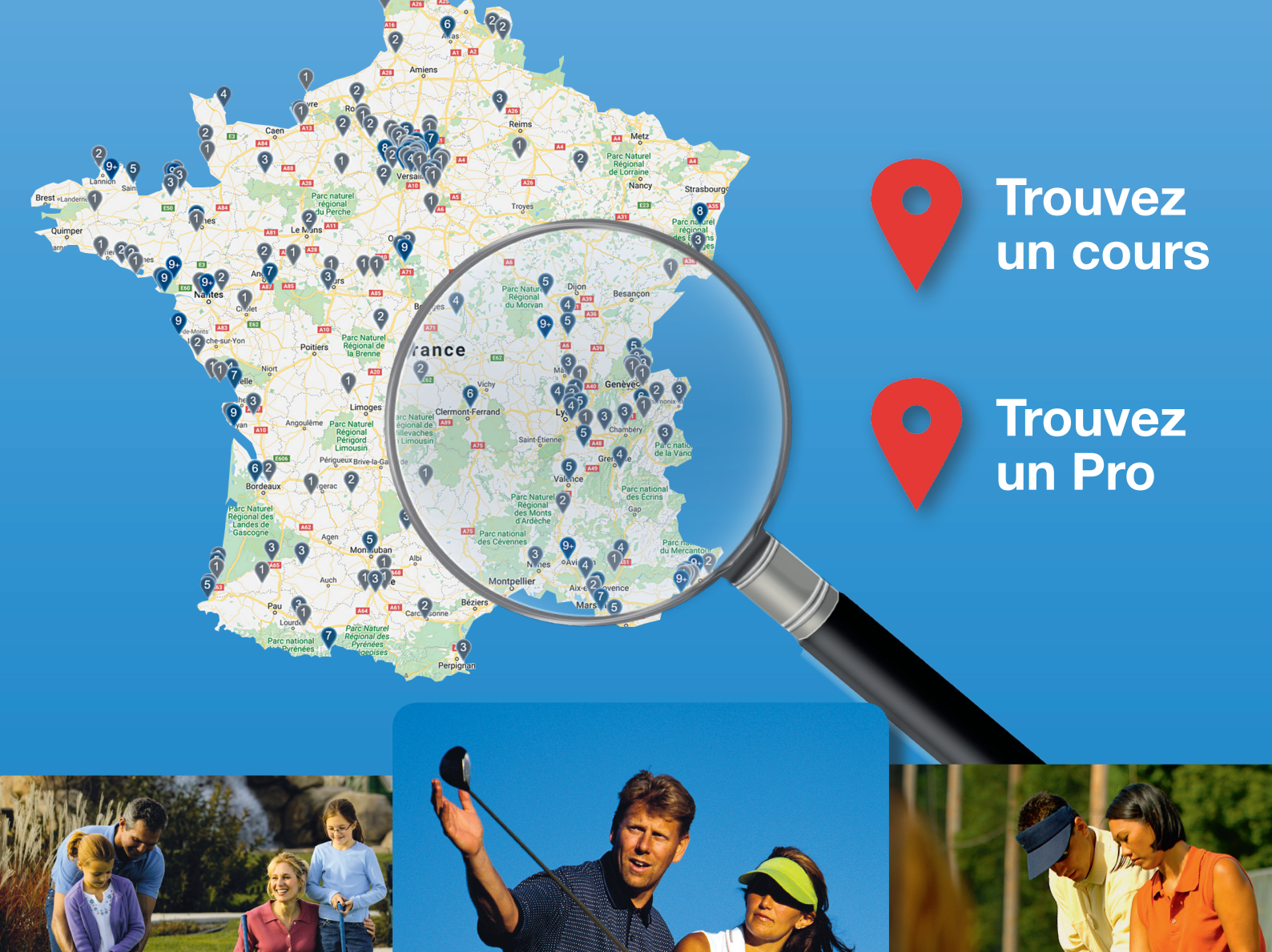

## www.pgafrance.org

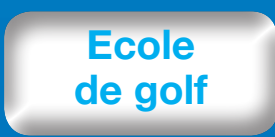

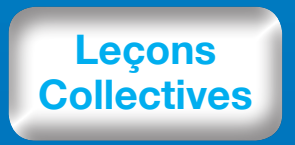

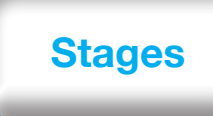

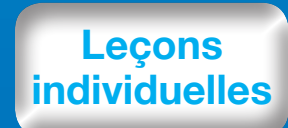